## 「CHICHIBUNOMIYA\_FREE\_Wi-Fi」利用登録手順

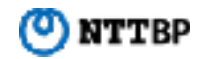

秩父宮ラグビー場のVIP席/プレミアム席/SSメイン指定席(3~5ゲート)、メインスタンドコンコース(3~5ゲート周辺)及び正面広場の一部エリアでご利用 できる無料Wi-Fiサービスです。 専用ポータルページより、「トップリーグ公式ホームページ」、「秩父宮ラグビー場周辺お店情報」、「トップリーグ公式SNS」情報がご覧いただけます。

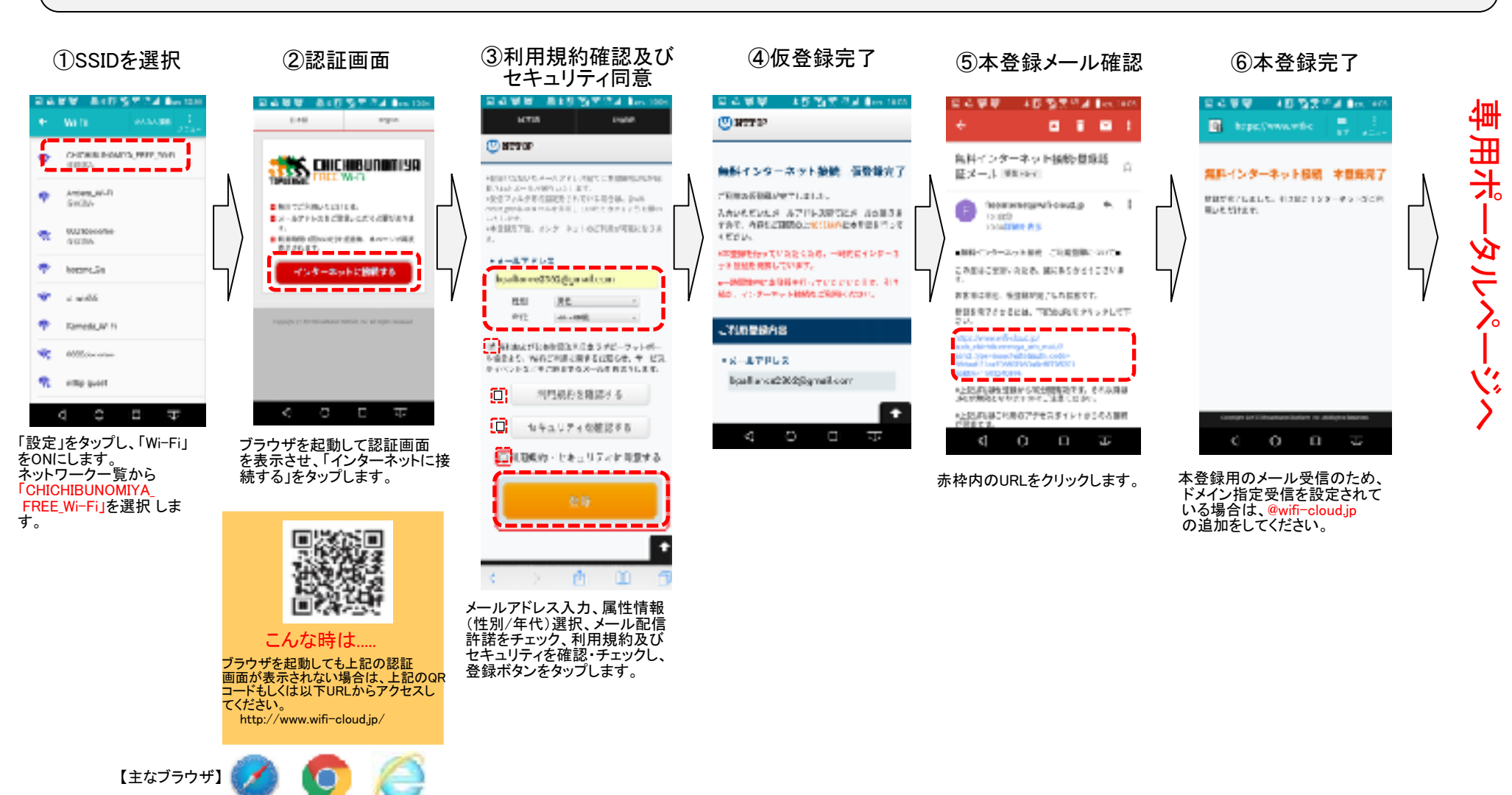

Safari

Chrome

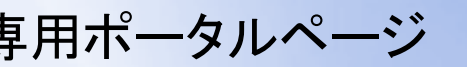

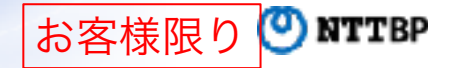

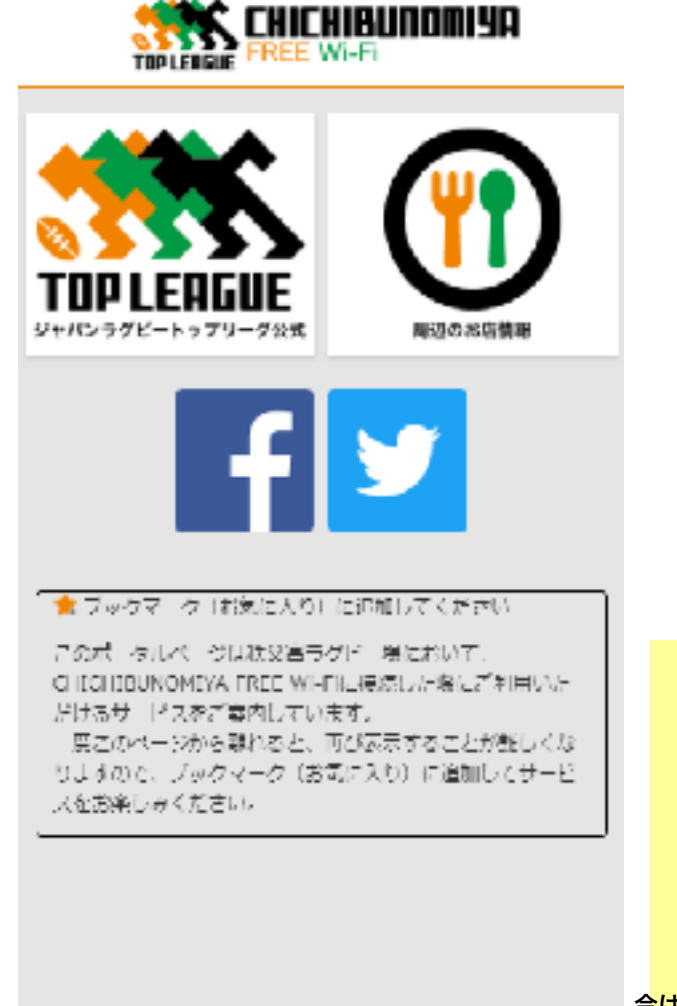

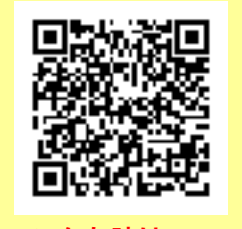

こんな時は……

専用ポータルページになかなか戻れない場

## 合<mark>は、</mark>

こちらのQRコードもしくは以下URLからア

してください。

http://chichibunomiya.wifi-cloud.jp/